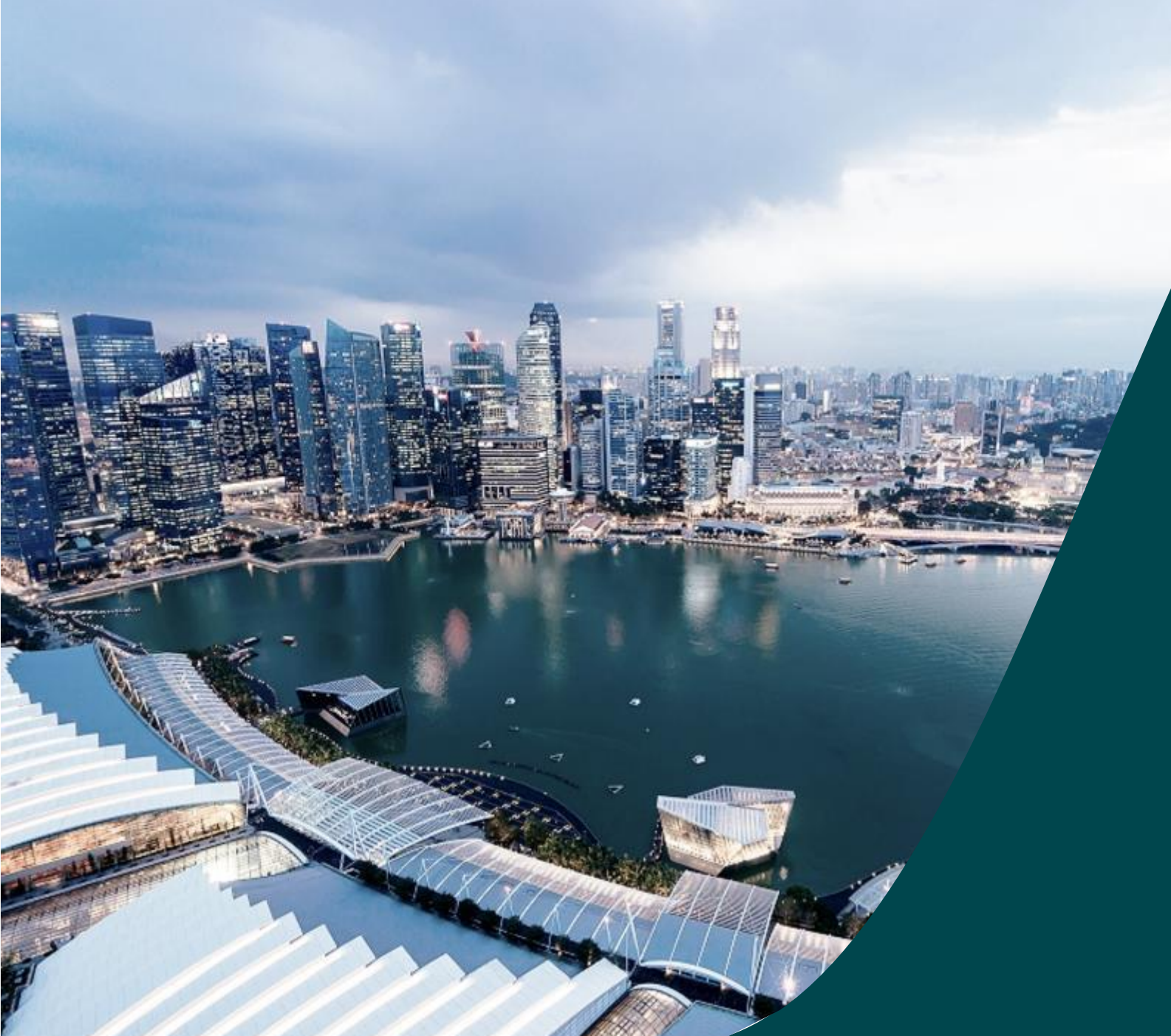

# Host Institution Administrator Guide

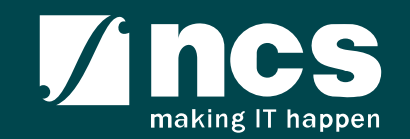

# Learning Objectives

In this session, you will learn:

- Who is a HI Admin
- HI Admin roles and responsibilities
- How to register new user account (e.g. HI Admin, ORE, DOR)
- How to view & update institution profile
- How HI Admin add, remove, change and approve users in IGMS (e.g. ORE, DOR)
- How users update personal user profile

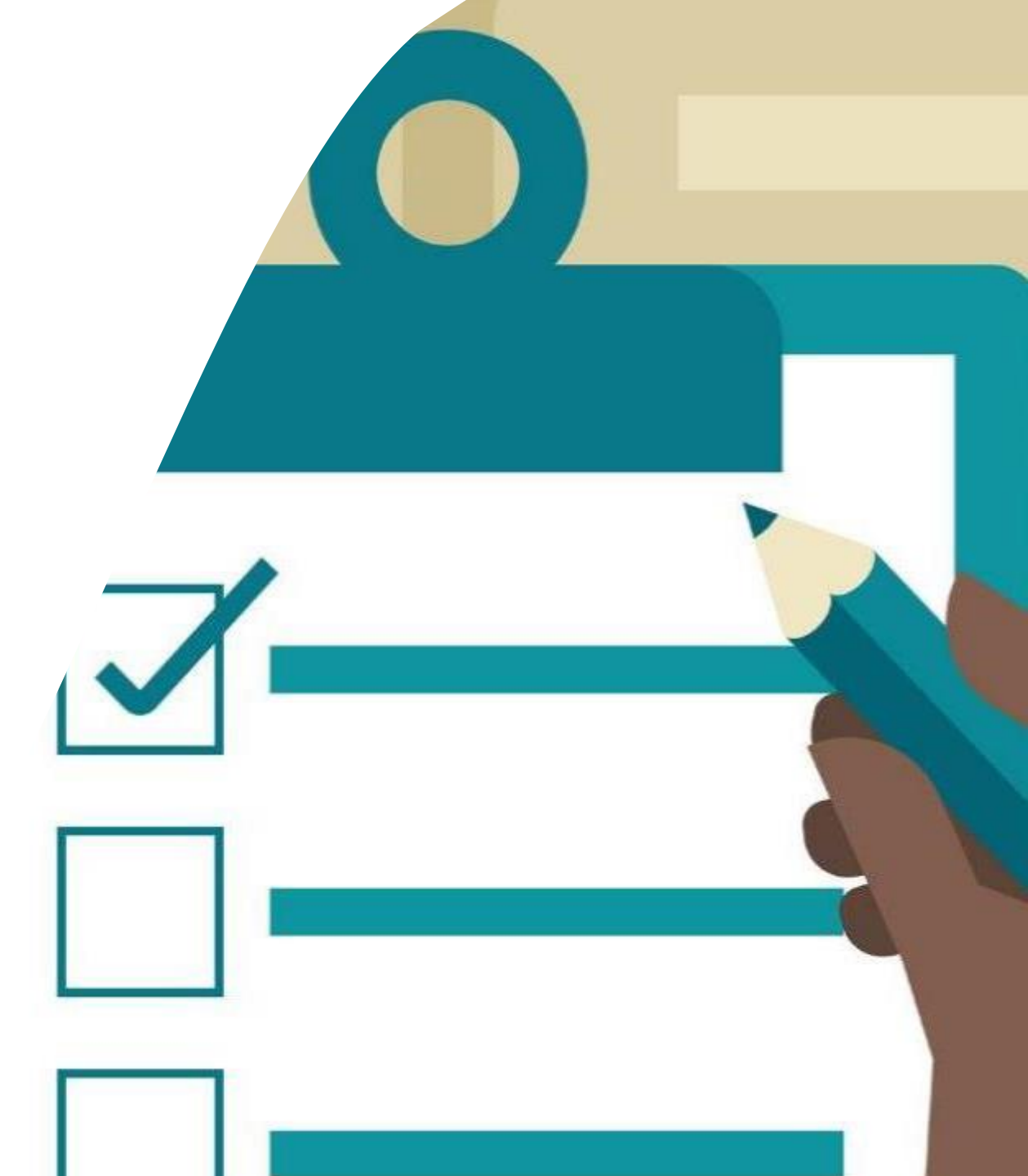

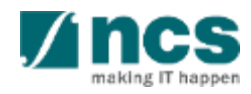

## Definitions, Acronyms and Abbreviations

| SI. No | Abbreviation / Acronyms | Definitions                             |
|--------|-------------------------|-----------------------------------------|
| 1      | PI                      | Principal Investigator                  |
| 2      | PM                      | Programme manager                       |
| 3      | HI                      | Host Institution                        |
| 4      | HIORE                   | Host Institution Office of Research     |
| 5      | DOR                     | Director of Research                    |
| 6      | AIORE                   | Academic Institution Office of Research |
| 7      | Al Dean                 | Academic Institution Dean               |
| 8      | HI Finance              | Host Institution Finance                |
| 9      | HI HR                   | Host Institution Human Resources        |
| 10     | RGO                     | Research Grant Office                   |

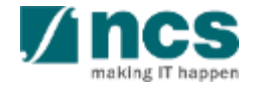

#### Learning Objectives In this session, you will learn:

#### • Who is a HI Admin

- HI Admin roles and responsibilities
- How to register new user account (e.g. HI Admin, ORE, DOR)
- How to view & update institution profile
- How HI Admin add, remove, change and approve users in IGMS (e.g. ORE, DOR)
- How users update personal user profile

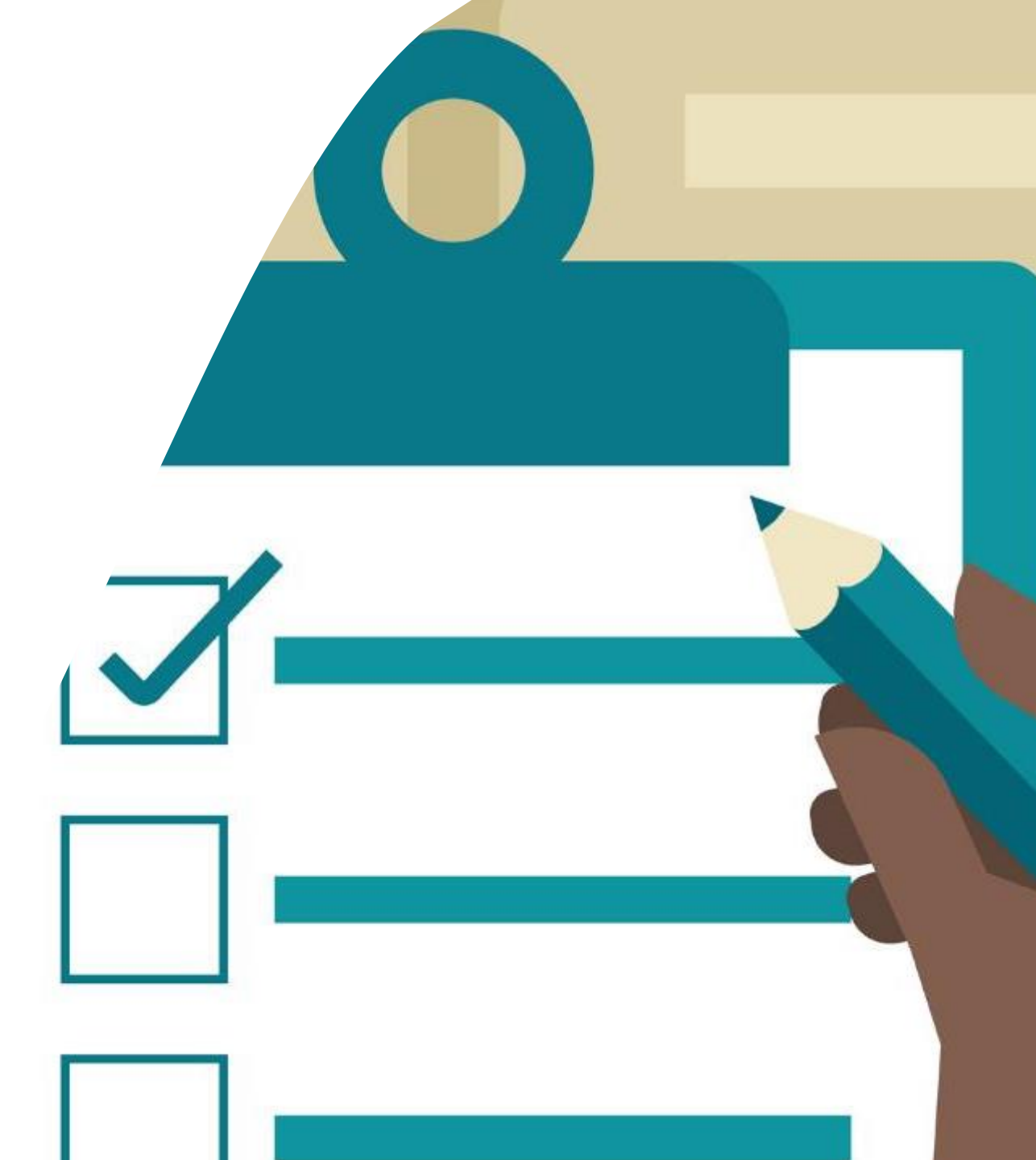

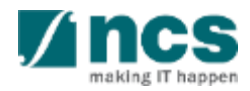

#### Who is a HI Admin?

- HI Admin is a person appointed by the Host Institution to manage the IGMS users of the Host Institution
- HI Admin can be the same person or different person from Corppass
   Admin
- HI Admin role cannot apply for a grant call. Users need to have the PI role to do so. The HI admin can add a "PI" role for themselves, if necessary, by adding a new row for their name.

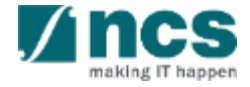

# Learning Objectives

In this session, you will learn:

- Who is a HI Admin
- HI Admin roles and responsibilities
- How to register new user account (e.g. HI Admin, ORE, DOR)
- How to view & update institution profile
- How HI Admin add, remove, change and approve users in IGMS (e.g. ORE, DOR)
- How users update personal user profile

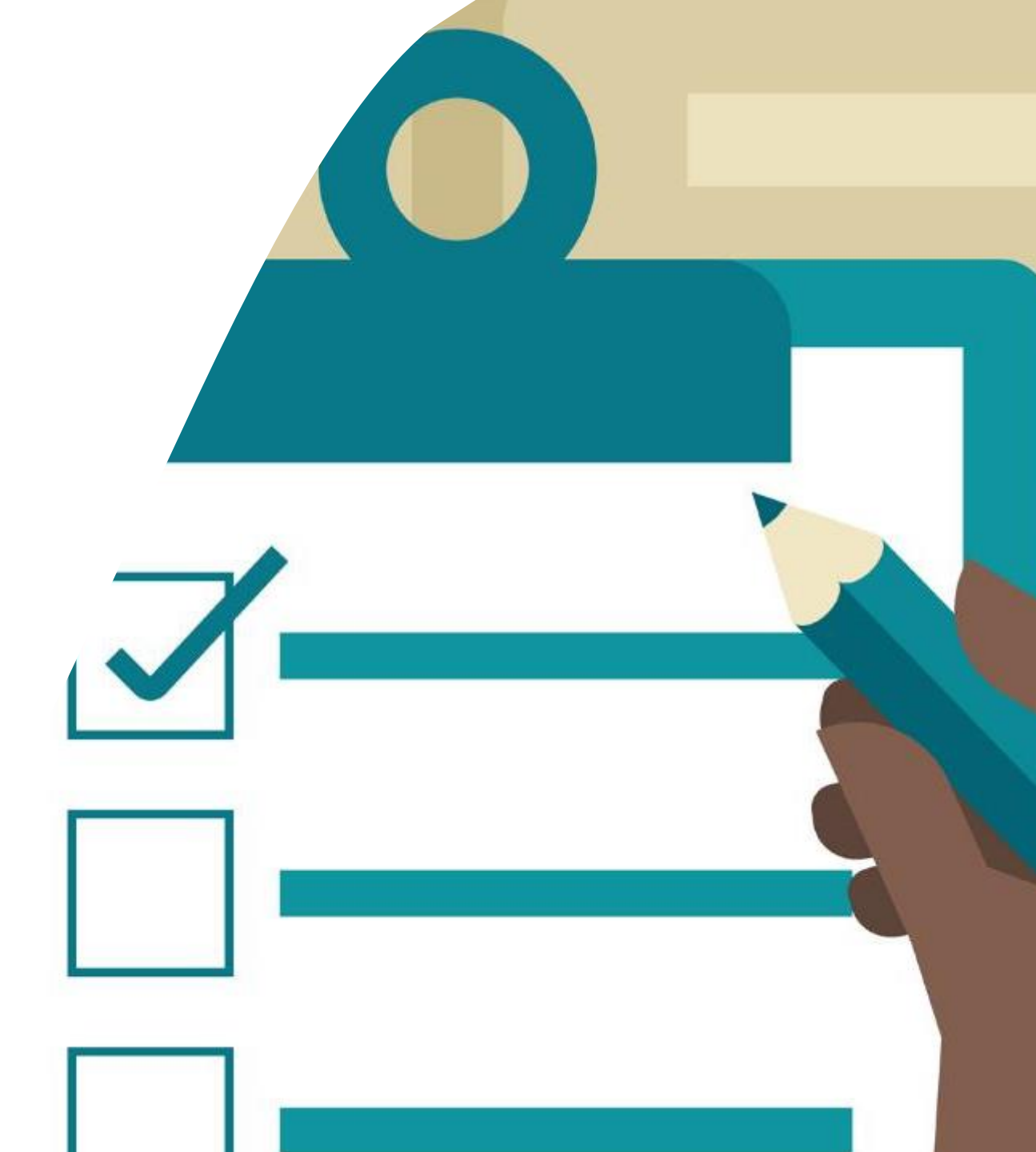

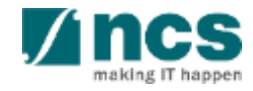

### Roles and responsibilities of HI Admin in IGMS

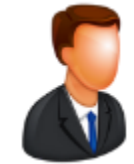

RGO

RGO user is from the **funding** agency

RGO **creates** Host Institutions in IGMS

RGO creates and assigns **1 person** from the Host Institution as the HI Admin

#### To Note

\* All users must register in the system before HI Admin can assign the roles

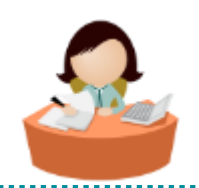

HI Admin

HI Admin user is from the **Host** Institution

HI Admin **maintain** institution profile in IGMS

HI Admin assigns ORE, DOR, AI ORE, AI Dean and HI Admin roles for the Host Institution \*

HI Admin **approves** users where multiple Host Institutions share the same UEN number

HI Admin **manages** all the users in the Host Institution

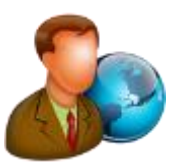

Principle Investigator, ORE, DOR, AI ORE, Al Dean

Principle Investigator, ORE, DOR, AI ORE, AI Dean is from the **Host Institution** 

The system **automatically** assigns Principle Investigator role to all users registering in the system

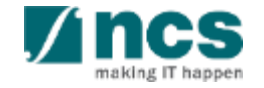

#### Learning Objectives In this session, you will learn:

- Who is a HI Admin
- HI Admin roles and responsibilities
- How to register new user account (e.g. HI Admin, ORE, DOR)
- How to view & update institution profile
- How HI Admin add, remove, change and approve users in IGMS (e.g. ORE, DOR)
- How users update personal user profile

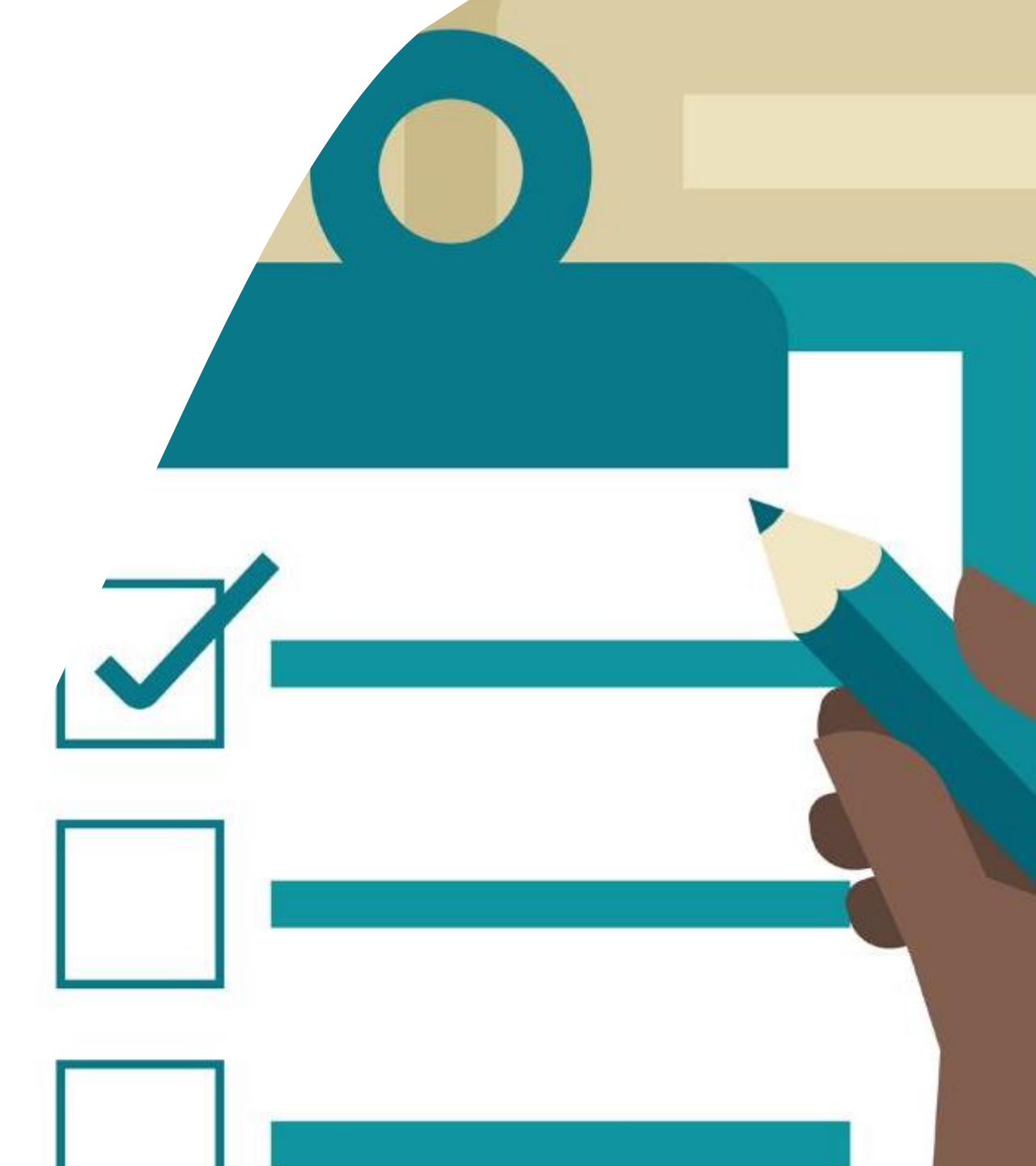

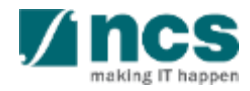

## How to register a Singpass (Host Institution) login in IGMS

1.Visit the URL:

https://researchgrant.gov.sg/eservices/account/login 2.Click on "Host Institution Users" button

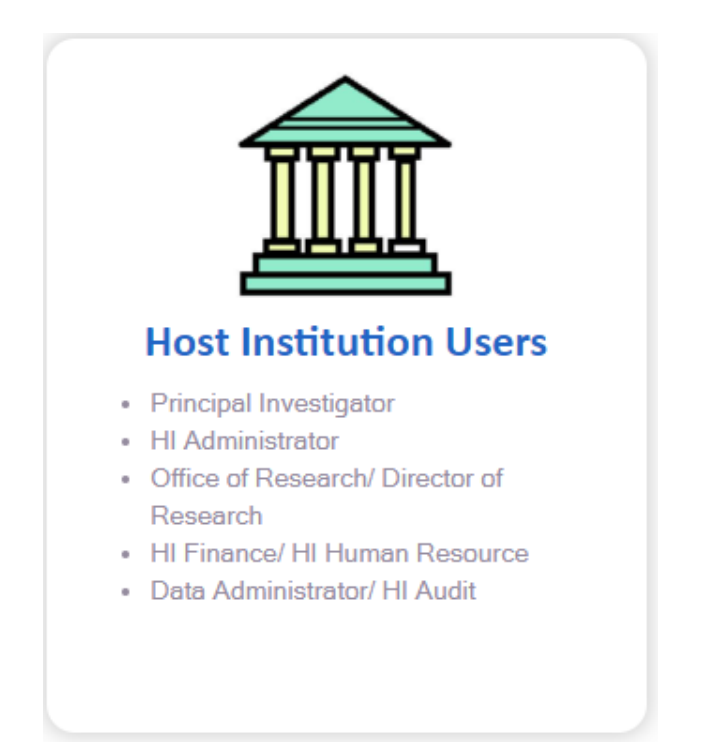

3. Scan the QR code with Singpass app or enter the Singpass credentials manually

| Singpass app                     | Password login            |
|----------------------------------|---------------------------|
| Scan with Sin<br>Logging in as B | gpass app<br>usiness User |
|                                  | <u> </u>                  |
|                                  |                           |
|                                  |                           |
| singp                            | ass                       |
|                                  |                           |

Don't have Singpass app? Download now

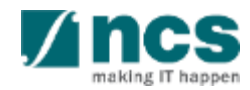

## How to register a Singpass (Host Institution) login in IGMS

- 4. First time login, user will be directed to IGMS registration page.
- 5. Fill up all mandatory details.
- 6. Click on **"Retrieve"** button (activation code will be sent to the registered e-mail)
- 7. Key in the activation code (activation code is only **valid for 15 minutes**)
- 8. Click on "Next" to complete the registration

| * UEN                |                           |   |
|----------------------|---------------------------|---|
| * Institution        |                           | ~ |
| Identification type  |                           | ~ |
| * Identification No. |                           |   |
| * Name               |                           |   |
| * E-mail ID          |                           |   |
| ORCID ID             |                           |   |
|                      | D Authorise your ORCID ID | 6 |
| * Activation code    | Retrieve                  |   |

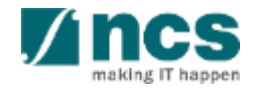

# Learning Objectives

In this session, you will learn:

- Who is a HI Admin
- HI Admin roles and responsibilities
- How to register new user account (e.g. HI Admin, ORE, DOR)
- How to view & update institution profile
- How HI Admin add, remove, change and approve users in IGMS (e.g. ORE, DOR)
- How users update personal user profile

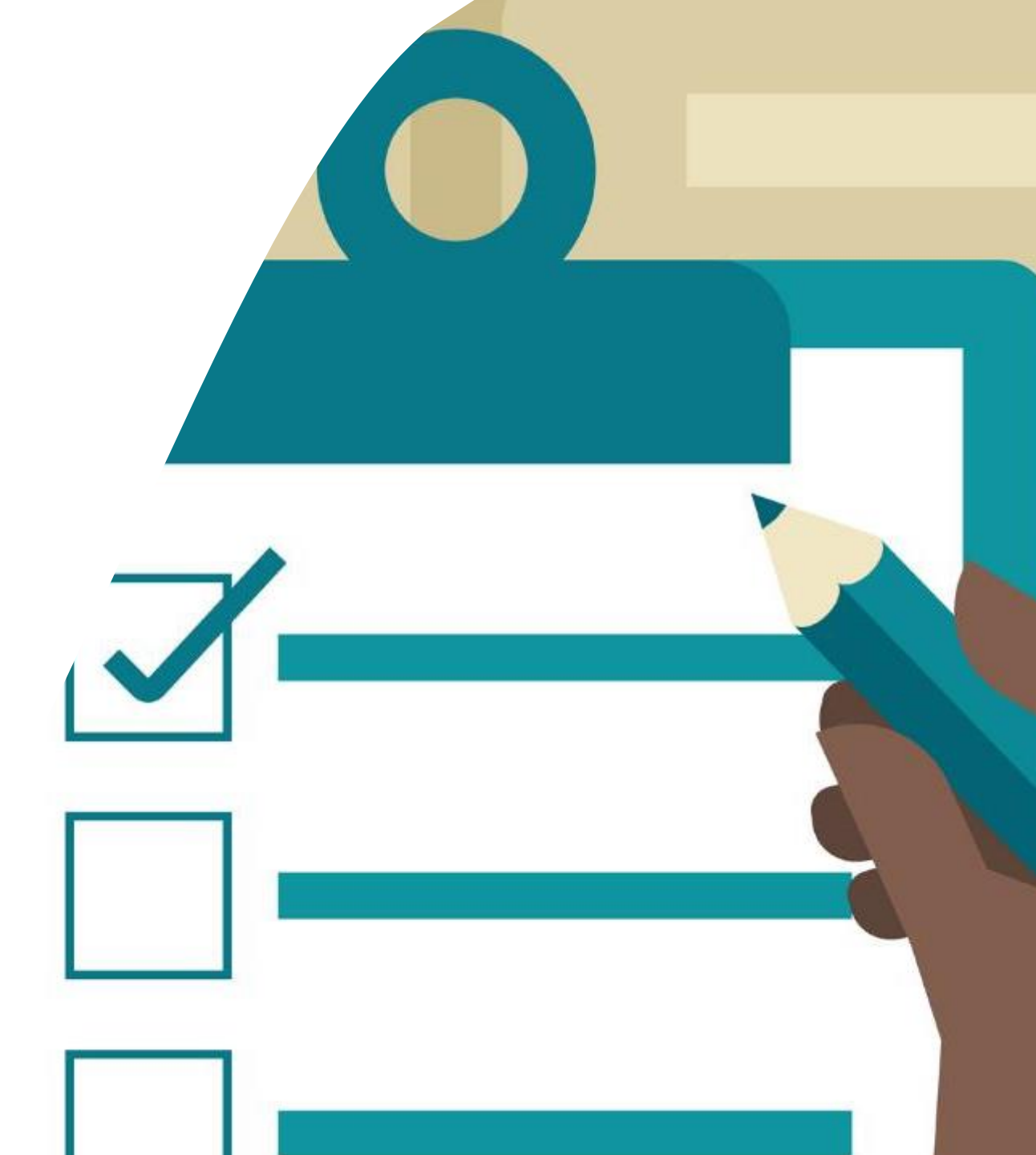

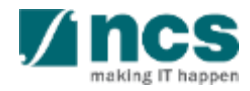

## Viewing & updating Institution Profile in IGMS – 1

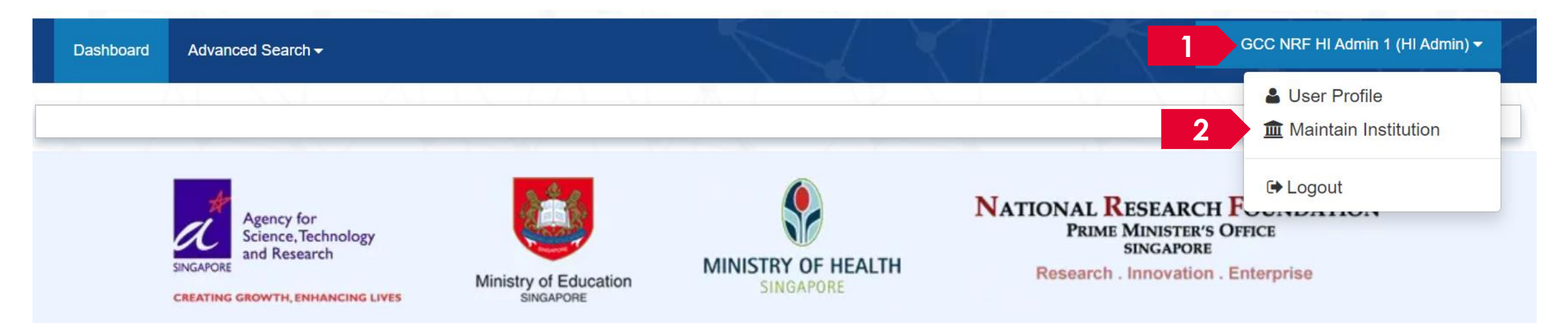

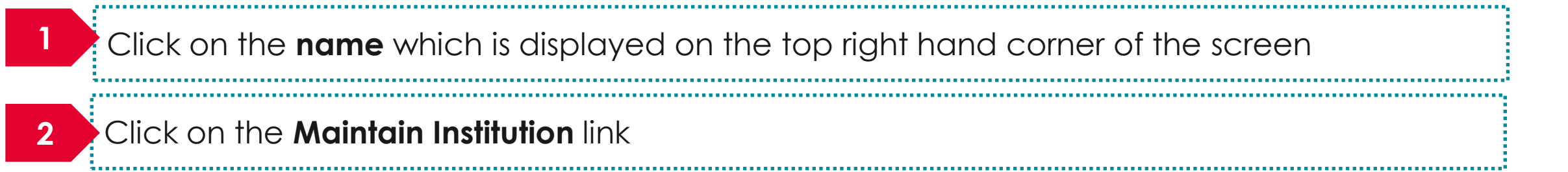

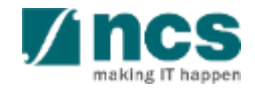

### Viewing & updating Institution Profile in IGMS – 2

| Institution information<br>General information                                                                        | 3<br>Vendor<br>Information (Member)                                       | 3                  | Vendor Information screen:<br>Contains the institution details of<br>the logged in user.                                                                                             |
|----------------------------------------------------------------------------------------------------|---------------------------------------------------------------------------|--------------------|----------------------------------------------------------------------------------------------------|
| UEN no.<br>* Name<br>* Acronym<br>Address and contact information<br>* Country<br>* Postal code<br>* Overseas address | R1D1C0770U57Y5M4RT         National Institution of Technology         NIT | 4                  | Associate Member screen:<br>Contains the details of all the<br>people who have access to the<br>user's institution. The list will include<br>PIs, OREs, DORs, AI OREs and AI<br>DOR. |
| * Mobile no.<br>Telephone no.<br>Fav                                                                                  | 14                                                                        | Activa<br>Go to Sy | Ite Windows<br>ystem in Control Panel to activate Wi<br>Submit                                                                                                    |

## Viewing & updating Institution Profile in IGMS – 3

|                                | Institution<br>Information Associate<br>Member |       |                                                                  |
|--------------------------------|------------------------------------------------|-------|------------------------------------------------------------------|
| nstitution information         |                                                |       | Colla Sctions                                                    |
| E0-                            |                                                |       | Clear form Retrieve EDH                                          |
| General information            |                                                |       | ~                                                                |
| UEN no.                        | T18SS0001A                                     | gov 📀 |                                                                  |
| * Name                         | ABC Business                                   | gov   | Retrieve Enterprise Data butt                                    |
| * Acronym                      | ABC                                            |       | Retrieve government verified                                     |
| ddress and contact information |                                                | 5     | tields from EDH (Enterprise Do<br>Hub) that is associated to the |
| * Country                      | Singapore                                      | y gov | corporate entity.                                                |
| * Postal code                  | 117438                                         | gov   |                                                                  |
| * Block no.                    | 10 gov 🖉 * Unit no. 10-01                      | gov   |                                                                  |
| * Street name                  | Pasir Panjang Road                             | gov   |                                                                  |
| Building name                  | Mapletree Business City                        |       |                                                                  |
| < Back                         |                                                |       | Submit >                                                         |

# Learning Objectives

In this session, you will learn:

- Who is a HI Admin
- HI Admin roles and responsibilities
- How to register new user account (e.g. HI Admin, ORE, DOR)
- How to view & update institution profile
- How HI Admin add, remove, change and approve users in IGMS (e.g. ORE, DOR)
- How users update personal user profile

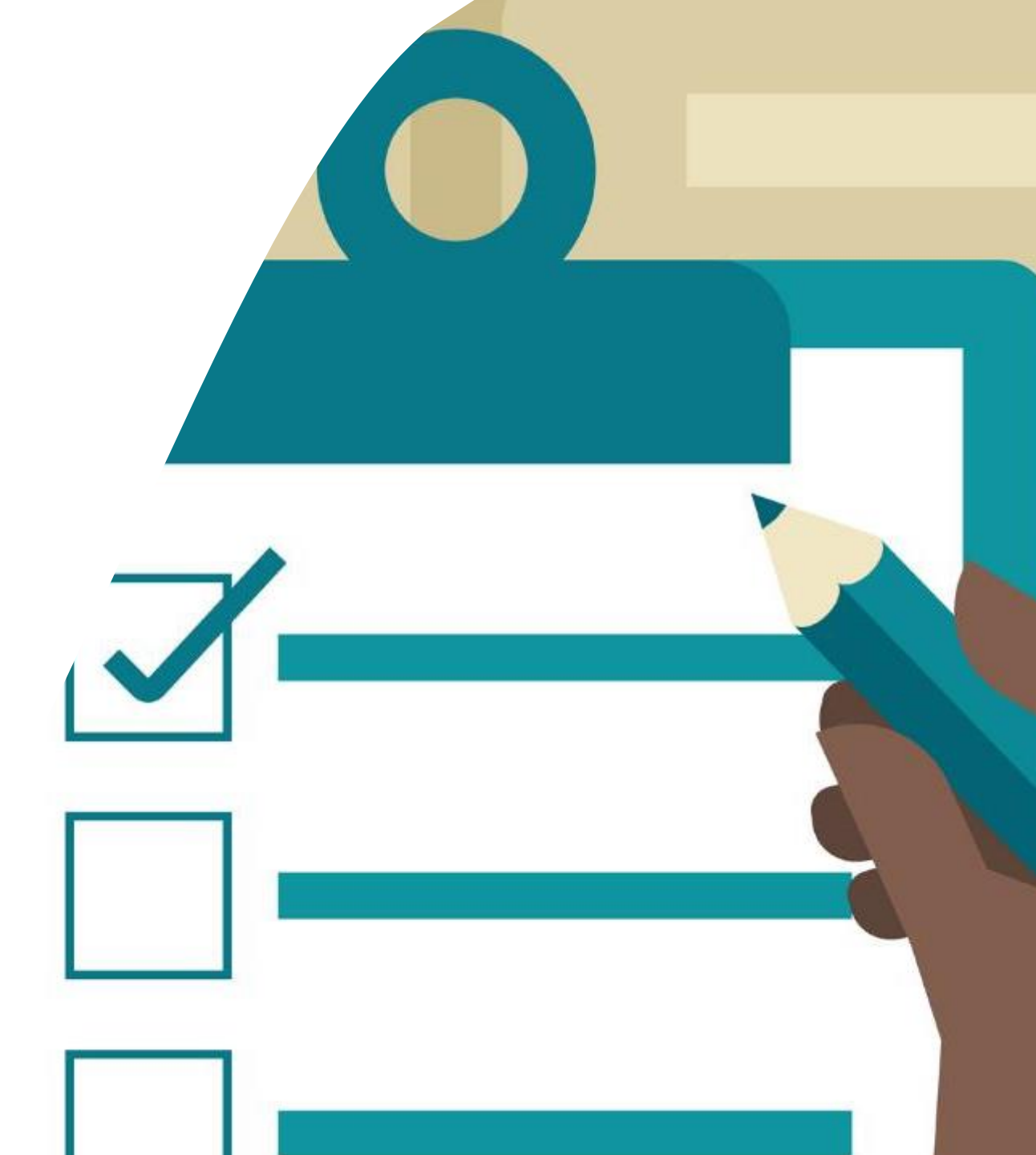

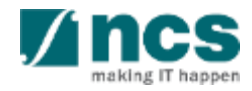

## Adding users into IGMS - 1

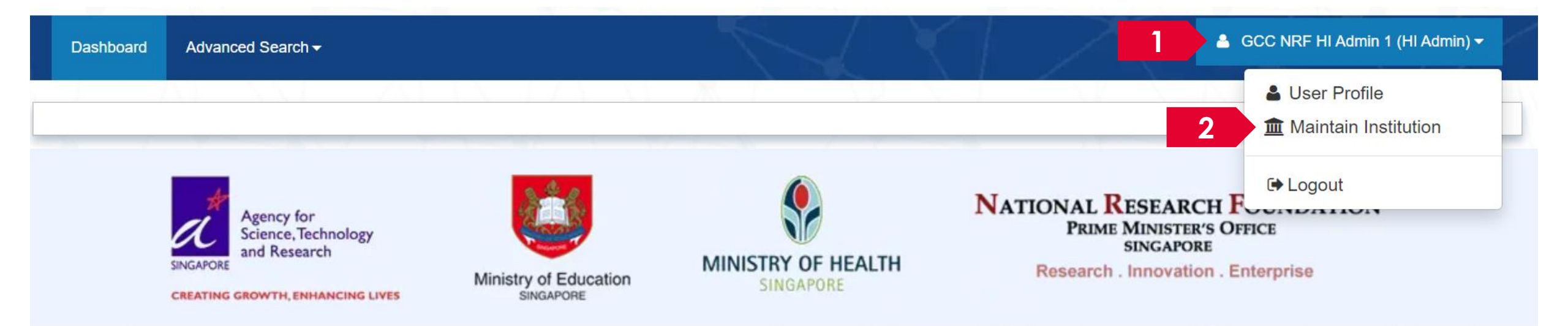

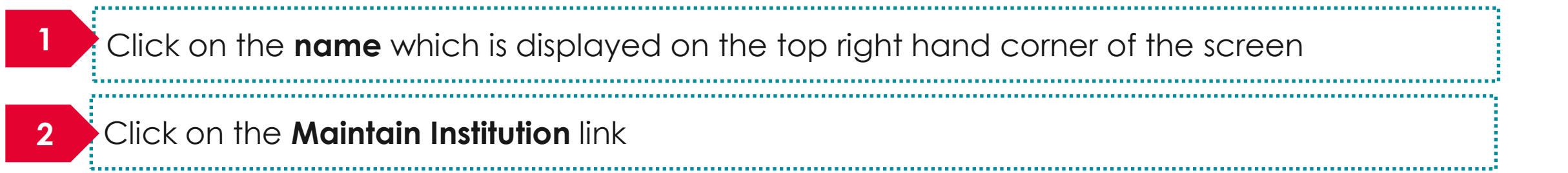

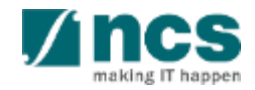

## Adding users into IGMS – 2

| sociate member                                                             |                   |                     |                               |                                   |                         |         |
|----------------------------------------------------------------------------|-------------------|---------------------|-------------------------------|-----------------------------------|-------------------------|---------|
| mployee information                                                        |                   |                     |                               |                                   |                         | $\sim$  |
| Use the add/remove buttons to assign user(s) their corresponding Function. | al Roles (as show | wn below) within yo | our institution, in IGMS. Ple | ease ensure that the user(s) have | registered on IGMS with | a valid |
| 1 - 10 of 130 matching results found                                       | -                 |                     |                               | K < 1 2                           | 3 4 5 >                 | М       |
| Name                                                                       | •                 | UEN                 | Login Allowed                 | E-mail                            | Functional Role         |         |
| NCS CHILD 1                                                                |                   | 200604346E          | No                            | ncschild1@email.com               | PI                      |         |
| ASTAR PST DOR 6                                                            |                   | 200604346E          | Yes                           | astarTSTdor6@email.com            | DOR                     |         |
| ASTAR PST DOR 7                                                            |                   | 200604346E          | Yes                           | astarTSTdor7@email.com            | DOR                     |         |
| ASTAD DST HI Admin 3                                                       |                   | 200604346E          | Yes                           | astarTSThiadmin3@email.com        | HI Admin                |         |

#### Adding users into IGMS – 3

| ate member                                                                                                    |                                                     |                                 |                              |                                     |                         |           | To Note                               |
|----------------------------------------------------------------------------------------------------|-----------------------------------------------------|---------------------------------|------------------------------|-------------------------------------|-------------------------|-----------|---------------------------------------|
| ee information                                                                                                    | $\sim$                                              |                                 |                              |                                     |                         |           |                                       |
| he add/remove buttons to assign user(s) their correspor<br>Pass, that is registered through the CorpPass Admin of y | ding Functional Roles (as shown<br>our institution. | n below) within yo              | ur institution, in IGMS. Ple | ease ensure that the user(s) have r | registered on IGMS with | n a valid | HI Admin can                          |
| of 130 matching results found                                                                                       |                                                     | I     2     3     4     5     I |                              |                                     | sort the grid b         |           |                                       |
| e                                                                                                    | •                                                   | UEN                             | Login Allowed                | E-mail                              | Functional Role         |           | Name and<br>Login allowed<br>columns. |
| CHILD 1                                                                                                    |                                                     | 200604346E                      | No                           | ncschild1@email.com                 | PI                      |           |                                       |
| AR PST DOR 6                                                                                                    |                                                     | 200604346E                      | Yes                          | astarTSTdor6@email.com              | DOR                     |           |                                       |
| AR PST DOR 7                                                                                                    |                                                     | 200604346E                      | Yes                          | astarTSTdor7@email.com              | DOR                     |           | When the page                         |
| AR PST HI Admin 3                                                                                                   |                                                     | 200604346E                      | Yes                          | astarTSThiadmin3@email.com          | HI Admin                |           | is open, the g                        |
| AR PST HI HR 3                                                                                                    |                                                     | 200604346E                      | Yes                          | astarPSThiHR3@email.com             | HI HR                   |           | will be                               |
| AR PST HI HR 4                                                                                                    |                                                     | 200604346E                      | Yes                          | astarPSThiHR4@email.com             | HI HR                   |           | automatically                         |
| AR PST ORE 6                                                                                                    |                                                     | 200604346E                      | Yes                          | astarTSTore6@email.com              | ORE                     |           | sorted by Logi                        |
| AR PST ORE 7                                                                                                    |                                                     | 200604346E                      | Yes                          | astarTSTore7@email.com              | ORE                     |           | allowed and                           |
| AR PST PI 3                                                                                                    |                                                     | 200604346E                      | Yes                          | astarPSTpi3@email.com               | PI                      |           | Name columr                           |
| AR PST PI 8                                                                                                    |                                                     | 200604346E                      | Yes                          | astarPSTpi8@email.com               | PI                      | 4         | <u> </u>                              |

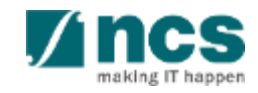

K Back

4

Click on Add button

#### Adding users into IGMS – 4

....

| Add Employee Inform           | nation<br>user(s) have registered on IGMS with a valid | CorpPass, that is registered through the  | CorpPass Admin of your institution. | ×        | 5 | Search for the user using<br>Identification Number,<br>Name or Email. Click |
|-------------------------------|--------------------------------------------------------|-------------------------------------------|-------------------------------------|----------|---|-----------------------------------------------------------------------------|
| * Identification no.          |                                                        | Name                                      |                                     |          |   | Search                                                                      |
| E-mail                        | astarPSTpi9@email.com                                  |                                           | Search Q Clear S                    | election | 6 | Select the user by clicking                                                 |
| * UEN                         | 200604346E                                             | 7 Functional role                         | Select Role                         | ~        |   | Select                                                                      |
| Only the top 20 results are   | displayed. If you do not find the person you           | are looking for please refine your search | criteria.                           |          |   |                                                                             |
| 1 - 1 of 1 matching results f | found                                                  |                                           | K < 1                               | К        | 7 | Choose the functional role                                                  |
| Name<br>ISTAR PST PI 9        |                                                        |                                           | E-mail<br>astarPSTpi9@email.com     |          |   |                                                                             |
|                               |                                                        |                                           |                                     | Select 🗸 | 8 |                                                                             |
| o Note                        |                                                        |                                           | <b>6</b> 8                          | Save H   |   | Click on <b>Save</b>                                                        |
| y the top 20<br>ne the searc  | results are display<br>h using identificati            | ed. If the person i<br>on number or em    | s not found the<br>ail address.     | en       |   | <b>Vincs</b>                                                                |

-----

making IT happen

## Changing user roles in IGMS - 1

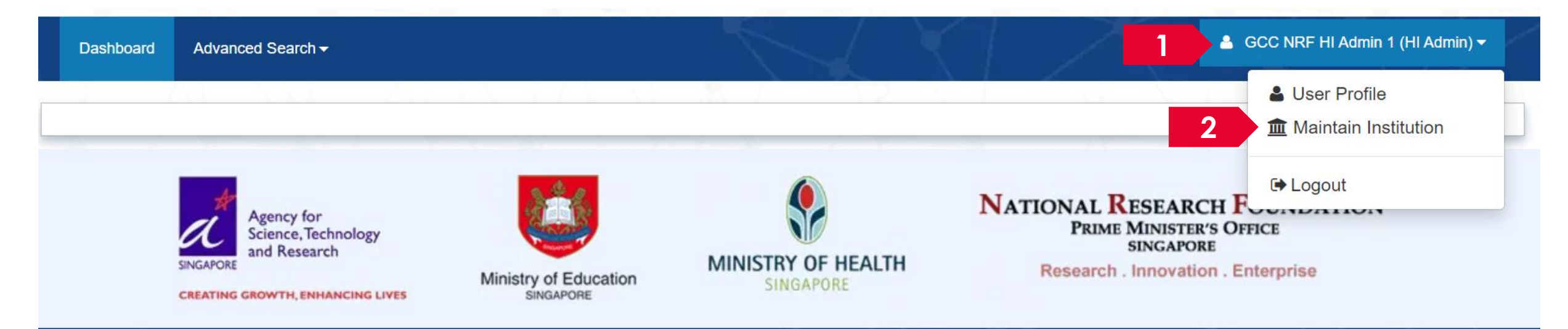

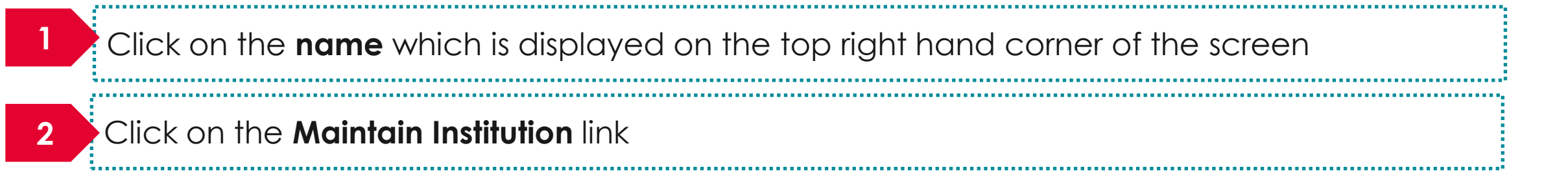

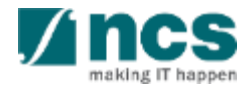

## Changing user roles in IGMS – 2

| ne > Administration > Maintain Institution > Associate Member                                                                                  |                                     | X                                             |                                     |                                                                                                    | 3                                                   |               |
|----------------------------------------------------------------------------------------------------|-------------------------------------|-----------------------------------------------|-------------------------------------|----------------------------------------------------------------------------------------------------|-----------------------------------------------------|---------------|
|                                                                                                    | Institution<br>Information          | Ass<br>Me                                     | sociate<br>ember                    |                                                                                                    |                                                     | Member Screen |
| sociate member                                                                                                    |                                     |                                               |                                     |                                                                                                    | i.                                                  |               |
| nployee information                                                                                                    |                                     |                                               |                                     |                                                                                                    |                                                     |               |
| Use the add/remove buttons to assign user(s) their corresponding Fun<br>CorpPass, that is registered through the CorpPass Admin of your instit | nctional Roles (as shown<br>tution. | below) within your i                          | nstitution, in IGMS. Ple            | ease ensure that the user(s) have re                                                                                                    | egistered on IGMS v                                 | with a valid  |
|                                                                                                    |                                     |                                               |                                     |                                                                                                    |                                                     |               |
| 1 - 10 of 130 matching results found                                                                                                    |                                     |                                               |                                     | <b>I 1</b> 2                                                                                                    | 3 4 5 >                                             |               |
| 1 - 10 of 130 matching results found Name                                                                                                    | ▲ U                                 | JEN                                           | Login Allowed                       | I         I         I <thi< th=""> <thi< th=""> <thi< th=""> <thi< th=""></thi<></thi<></thi<></thi<>                                                                                                    | 3 4 5 >                                             |               |
| 1 - 10 of 130 matching results found Name NCS CHILD 1                                                                                          | ▲ U<br>2                            | J <b>EN</b><br>100604346E                     | Login Allowed 🔺<br>No               | Image: Non-Straight of the straight of the st | 3 4 5 <b>Functional Role</b>                        |               |
| 1 - 10 of 130 matching results found          Name         NCS CHILD 1         ASTAR PST DOR 6                                                 | ▲ U<br>2<br>2                       | JEN<br>200604346E<br>200604346E               | Login Allowed 🔺<br>No<br>Yes        | I     2     3       E-mail     .com     .astarTSTdor6@email.com                                                                                                    | 3 4 5 <b>Functional Role</b><br>PI<br>DOR           |               |
| 1 - 10 of 130 matching results found          Name         NCS CHILD 1         ASTAR PST DOR 6         ASTAR PST DOR 7                         | 2<br>2<br>2<br>2                    | JEN<br>200604346E<br>200604346E<br>200604346E | Login Allowed A<br>No<br>Yes<br>Yes | I     2     3       E-mail                                                                                                    | 3 4 5<br><b>Functional Role</b><br>PI<br>DOR<br>DOR |               |

To Note

The Associate Member screen displays all the users who currently have access to the institution in IGMS

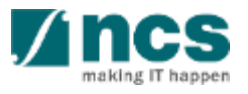

#### Changing user roles in IGMS – 3

| Use the add/remove buttons to assign user(s) their correspond<br>CorpPass, that is registered through the CorpPass Admin of y | ding Functional Roles (as shov<br>our institution. | vn below) within your i | nstitution, in IGMS. Ple | ase ensure that the user(s) have r | registered on IGMS with |
|----------------------------------------------------------------------------------------------------|----------------------------------------------------|-------------------------|--------------------------|------------------------------------|-------------------------|
| 1 - 10 of 130 matching results found                                                                                          |                                                    |                         |                          | <b>№ &lt;</b> 1 2                  | 3 4 5 >                 |
| Name                                                                                                    | •                                                  | UEN                     | Login Allowed            | E-mail                             | Functional Role         |
| NCS CHILD 1                                                                                                    |                                                    | 200604346E              | No                       | ncschild1@email.com                | PI                      |
| ASTAR PST DOR 6                                                                                                    |                                                    | 200604346E              | Yes                      | astarTSTdor6@email.com             | DOR                     |
| ASTAR PST DOR 7                                                                                                    |                                                    | 200604346E              | Yes                      | astarTSTdor7@email.com             | DOR                     |
| ASTAR PST HI Admin 3                                                                                                    |                                                    | 200604346E              | Yes                      | astarTSThiadmin3@email.com         | HI Admin                |
| ASTAR PST HI HR 3                                                                                                    |                                                    | 200604346E              | Yes                      | astarPSThiHR3@email.com            | HI HR                   |
| ASTAR PST HI HR 4                                                                                                    |                                                    | 200604346E              | Yes                      | astarPSThiHR4@email.com            | HI HR                   |
| ASTAR PST ORE 6                                                                                                    |                                                    | 200604346E              | Yes                      | astarTSTore6@email.com             | ORE                     |
| ASTAR PST ORE 7                                                                                                    |                                                    | 200604346E              | Yes                      | astarTSTore7@email.com             | ORE                     |
| ASTAR PST PI 3                                                                                                    |                                                    | 200604346E              | Yes                      | astarPSTpi3@email.com              | PI                      |
| ASTAR PST PI 8                                                                                                    |                                                    | 200604346E              | Yes                      | astarPSTpi8@email.com              | PI                      |

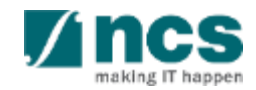

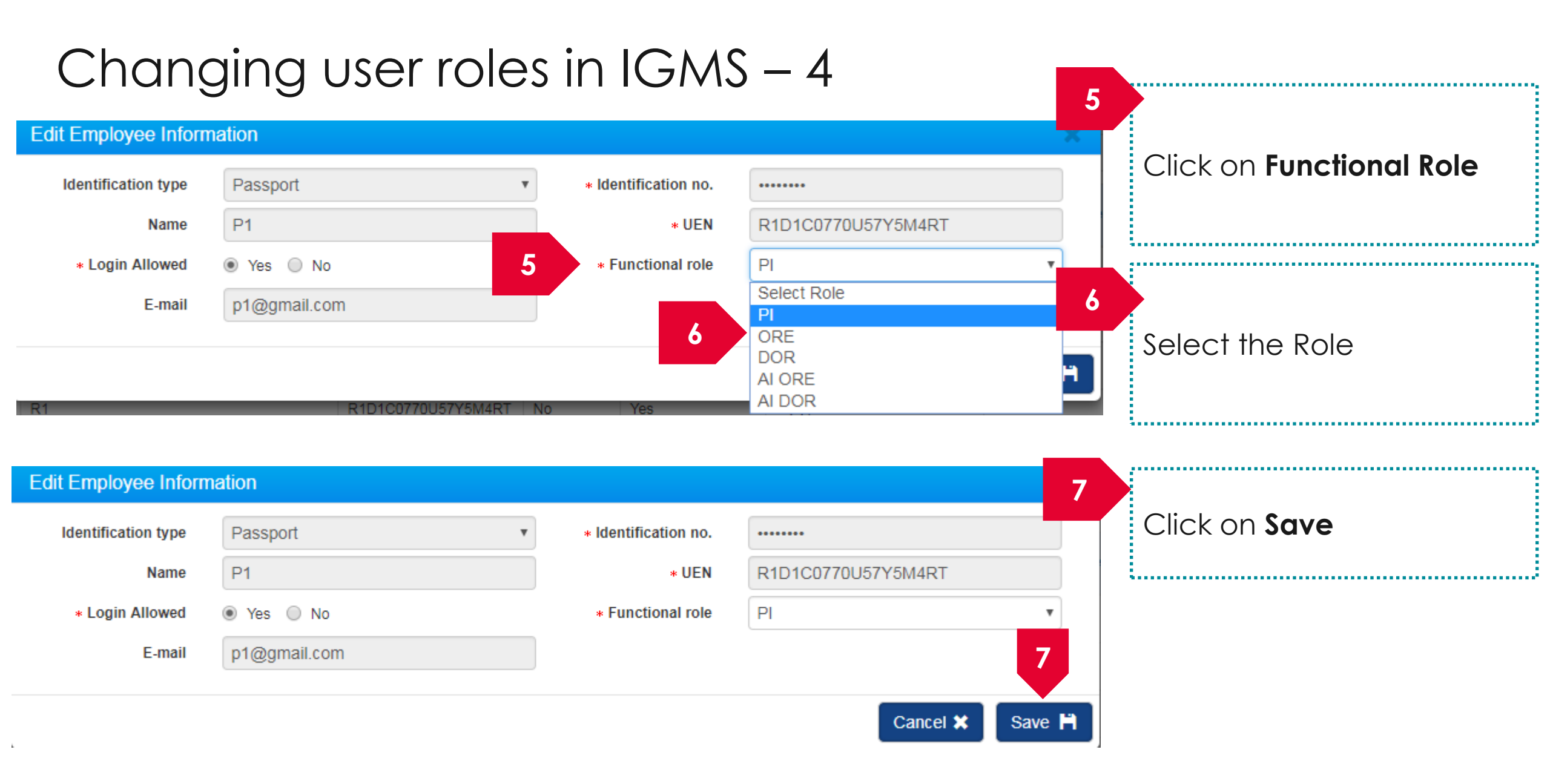

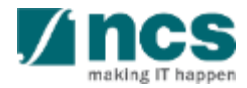

#### Removing access for users from IGMS - 1

| ie > Administration > Maintain Institution > Associate Member                                                                                                    | Institution<br>Information                                    | Associate<br>Member                     |                                                                                                    | 3<br>Clic<br>Mer                                                                                                    | k on the <b>Associat</b><br><b>nber</b> Screen |
|----------------------------------------------------------------------------------------------------|---------------------------------------------------------------|-----------------------------------------|----------------------------------------------------------------------------------------------------|----------------------------------------------------------------------------------------------------|------------------------------------------------|
| ociate member                                                                                                    |                                                               |                                         |                                                                                                    |                                                                                                    |                                                |
| ployee information                                                                                                    |                                                               |                                         |                                                                                                    |                                                                                                    | $\sim$                                         |
|                                                                                                    |                                                               |                                         |                                                                                                    |                                                                                                    |                                                |
| Use the add/remove buttons to assign user(s) their corresponding Fu<br>CorpPass, that is registered through the CorpPass Admin of your inst                                                                                                    | unctional Roles (as shown b<br>titution.                      | elow) within your institutio            | n, in IGMS. Please ensure that the user(s) h                                                                                                    | ave registered on IGMS wi                                                                                                    | ith a valid                                    |
| Use the add/remove buttons to assign user(s) their corresponding Fu<br>CorpPass, that is registered through the CorpPass Admin of your inst<br>1 - 10 of 130 matching results found                                                              | unctional Roles (as shown b                                   | elow) within your institutio            | h, in IGMS. Please ensure that the user(s) h                                                                                                    | ave registered on IGMS with the second second secon | ith a valid                                    |
| Use the add/remove buttons to assign user(s) their corresponding Fu<br>CorpPass, that is registered through the CorpPass Admin of your inst<br>1 - 10 of 130 matching results found<br>Name<br>NCS CHILD 1                                       | unctional Roles (as shown b<br>titution.                      | EN Login<br>0604346E No                 | Allowed A E-mail ncschild1@email.com                                                                                                    | ave registered on IGMS with the second second secon | th a valid                                     |
| Use the add/remove buttons to assign user(s) their corresponding Fu<br>CorpPass, that is registered through the CorpPass Admin of your inst<br>1 - 10 of 130 matching results found<br>Name<br>NCS CHILD 1<br>ASTAR PST DOR 6                    | unctional Roles (as shown b<br>titution. UI<br>20<br>20       | EN Login<br>0604346E No<br>0604346E Yes | Allowed A E-mail  Constraint of the constraint of the constraint o | ave registered on IGMS with a second second  | ith a valid                                    |
| Use the add/remove buttons to assign user(s) their corresponding Fu<br>CorpPass, that is registered through the CorpPass Admin of your inst<br>1 - 10 of 130 matching results found<br>Name<br>NCS CHILD 1<br>ASTAR PST DOR 6<br>ASTAR PST DOR 7 | unctional Roles (as shown b<br>titution. 20<br>20<br>20<br>20 | EN Login<br>0604346E No<br>0604346E Yes | Allowed A E-mail          ncschild1@email.com         astarTSTdor6@email.com                                                                                                    | ave registered on IGMS with a second second  | ith a valid                                    |

#### To Note

The Associate Member screen displays all the users who currently have access to the institution in IGMS

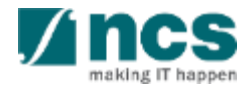

#### Removing access for users from IGMS – 2

| CorpPass, that is registered through the CorpPass Admin of your insti | tution.    | ur institution, in IGMS. Ple | ease ensure that the user(s) have r | registered on IGMS with a | a va |
|-----------------------------------------------------------------------|------------|------------------------------|-------------------------------------|---------------------------|------|
| 1 - 10 of 130 matching results found                                  |            |                              | ▲ 1 2                               | 3 4 5 >                   |      |
| Name                                                                  | Len        | Login Allowed                | E-mail                              | Functional Role           |      |
| NCS CHILD 1                                                           | 200604346E | No                           | ncschild1@email.com                 | PI                        | C    |
| ASTAR PST DOR 6                                                       | 200604346E | Yes                          | astarTSTdor6@email.com              | DOR                       | C    |
| ASTAR PST DOR 7                                                       | 200604346E | Yes                          | astarTSTdor7@email.com              | DOR                       | C    |
| ASTAR PST HI Admin 3                                                  | 200604346E | Yes                          | astarTSThiadmin3@email.com          | HI Admin                  | C    |
| ASTAR PST HI HR 3                                                     | 200604346E | Yes                          | astarPSThiHR3@email.com             | HI HR                     | C    |
| ASTAR PST HI HR 4                                                     | 200604346E | Yes                          | astarPSThiHR4@email.com             | HI HR                     | С    |
| ASTAR PST ORE 6                                                       | 200604346E | Yes                          | astarTSTore6@email.com              | ORE                       | C    |
| ASTAR PST ORE 7                                                       | 200604346E | Yes                          | astarTSTore7@email.com              | ORE                       | С    |
| ASTAR PST PI 3                                                        | 200604346E | Yes                          | astarPSTpi3@email.com               | PI                        | C    |
| ASTAR PST PI 8                                                        | 200604346E | Yes                          | astarPSTpi8@email.com               | PI                        | С    |

#### Removing access for users from IGMS – 3

1......

| mployee inform    | Please ensure that the | user(s) have registered on IGMS with a | a valid CorpPass, | that is registered through | the CorpPass Admin of your institution. |        |                 | ~ |
|-------------------|------------------------|----------------------------------------|-------------------|----------------------------|-----------------------------------------|--------|-----------------|---|
| Use the add/rem   | Identification type    | Passport                               | ~                 | * Identification no.       | •••••                                   |        | MS with a valid |   |
| CorpPass, that is | Name                   | ASTAR PST DOR 6                        |                   | * UEN                      | 200604346E                              |        |                 |   |
| 1 - 10 of 13 5    | * Login Allowed        | ● Yes ○ No                             |                   | * Functional role          | DOR                                     | ~      | >               | M |
| Name              | E-mail                 | astarTSTdor6@email.com                 |                   |                            |                                         | 6      | Role            |   |
| NCS CHILD 1       |                        |                                        |                   |                            | Cancel 🗙                                | Save 💾 |                 |   |
| ASTAR PST DO      | U                      | _                                      | 20000434          | UL TUS                     | astar i o ruoro@email.com               | DOR    |                 |   |
| ASTAR PST DOR     | 7                      |                                        | 20060434          | 6E Yes                     | astarTSTdor7@email.com                  | DOR    |                 |   |

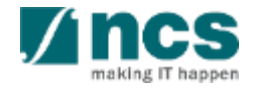

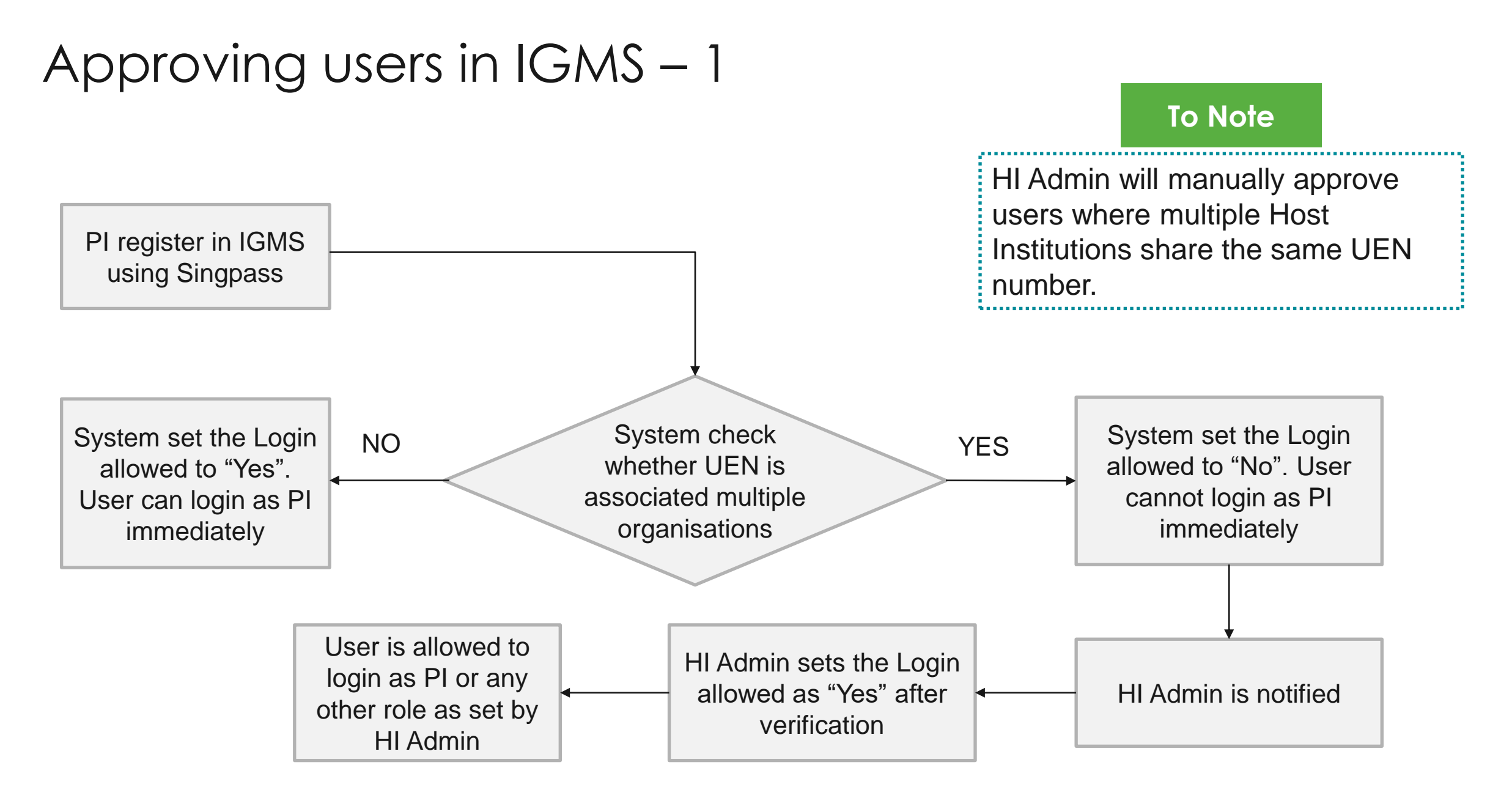

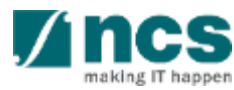

#### Approving users in IGMS – 2

1

| Use the add/remove buttons to assign user(s) their corres<br>CorpPass, that is registered through the CorpPass Admir | ponding Functional Roles (as shown below) wit<br>of your institution. | hin your institution, in IGMS. | Please ensure that the user(s) have | e registered on IGMS |
|----------------------------------------------------------------------------------------------------|-----------------------------------------------------------------------|--------------------------------|-------------------------------------|----------------------|
| 1 - 10 of 130 matching results found                                                                                 |                                                                       |                                | K < 1 2                             | 3 4 5                |
| Name                                                                                                    | Len                                                                   | Login Allowed                  | E-mail                              | Functional Role      |
| NCS CHILD 1                                                                                                    | 200604346                                                             | E No                           | ncschild1@email.com                 | PI                   |
| ASTAR PST DOR 6                                                                                                    | 200604346                                                             | E Yes                          | astarTSTdor6@email.com              | DOR                  |
| ASTAR PST DOR 7                                                                                                    | 200604346                                                             | E Yes                          | astarTSTdor7@email.com              | DOR                  |
| ASTAR PST HI Admin 3                                                                                                 | 200604346                                                             | E Yes                          | astarTSThiadmin3@email.com          | HI Admin             |
| ASTAR PST HI HR 3                                                                                                    | 200604346                                                             | E Yes                          | astarPSThiHR3@email.com             | HI HR                |
| ASTAR PST HI HR 4                                                                                                    | 200604346                                                             | E Yes                          | astarPSThiHR4@email.com             | HI HR                |
| ASTAR PST ORE 6                                                                                                    | 200604346                                                             | E Yes                          | astarTSTore6@email.com              | ORE                  |
| ASTAR PST ORE 7                                                                                                    | 200604346                                                             | E Yes                          | astarTSTore7@email.com              | ORE                  |
| ASTAR PST PI 3                                                                                                    | 200604346                                                             | E Yes                          | astarPSTpi3@email.com               | PI                   |
| ASTAR PST PI 8                                                                                                    | 200604346                                                             | E Yes                          | astarPSTpi8@email.com               | PI                   |
|                                                                                                    |                                                                       |                                |                                     |                      |

making IT

#### Approving users in IGMS – 3

š......

| mpioyee inform    | Please ensure that the | user(s) have registered on IGMS with a v | and CorpPass, that | is registered through | the CorpPass Admin of your institution. |        |                 |
|-------------------|------------------------|------------------------------------------|--------------------|-----------------------|-----------------------------------------|--------|-----------------|
| Use the add/rem   | Identification type    | Passport                                 | * *                | Identification no.    | •••••                                   |        | MS with a valid |
| CorpPass, that is | Name                   | ASTAR PST DOR 6                          |                    | * UEN                 | 200604346E                              |        |                 |
| 1 - 10 of 13      | * Login Allowed        | ● Yes ○ No                               |                    | * Functional role     | DOR                                     | ~      | > ₩             |
| Name              | E-mail                 | astarTSTdor6@email.com                   |                    |                       |                                         | 3      | lole            |
| NCS CHILD 1       |                        |                                          |                    |                       | Cancel 🗙                                | Save H |                 |
| ASTAR PST DO      | U                      |                                          | 200004040          | 165                   | astarroruoro@email.com                  | DOR    |                 |
| ASTAR PST DOR     | 7                      |                                          | 200604346E         | Yes                   | astarTSTdor7@email.com                  | DOR    |                 |

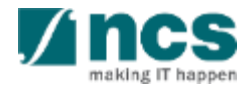

# Learning Objectives

In this session, you will learn:

- Who is a HI Admin
- HI Admin roles and responsibilities
- How to register new user account (e.g. HI Admin, ORE, DOR)
- How to view & update institution profile
- How HI Admin add, remove, change and approve users in IGMS (e.g. ORE, DOR)
- How users update personal user profile

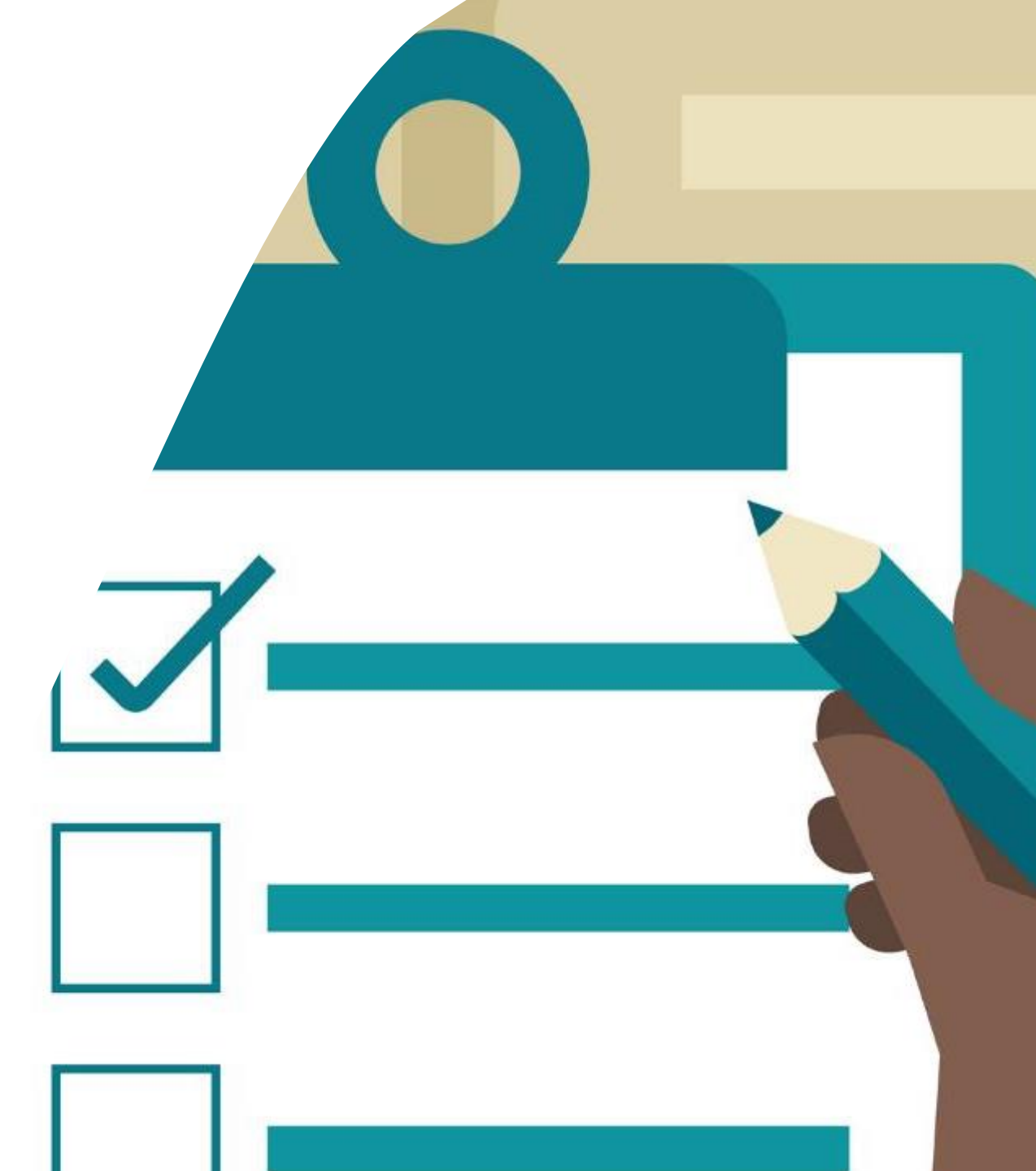

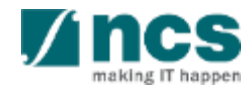

#### Update user profile

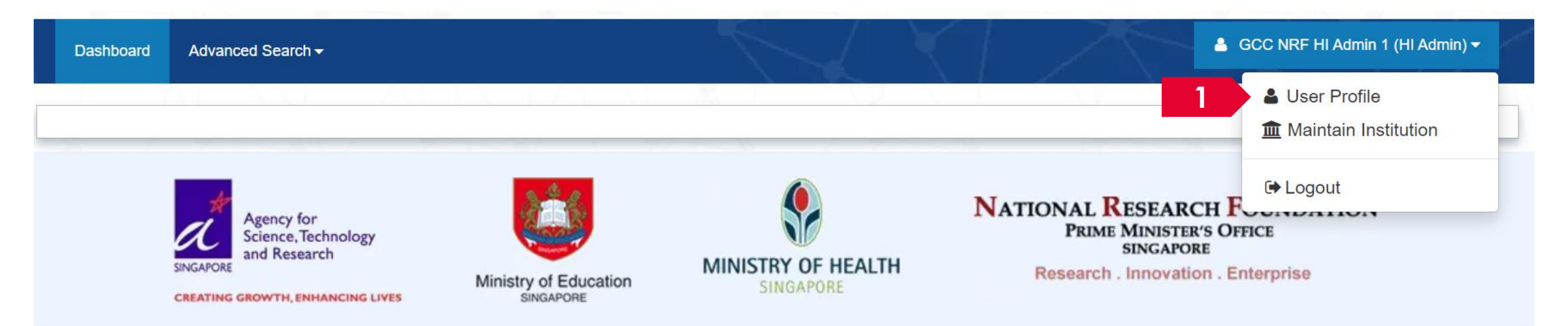

**User Profile**: Displays the user profile like name, id number, nationality, email address, etc.

.....

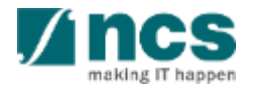

#### Update user profile

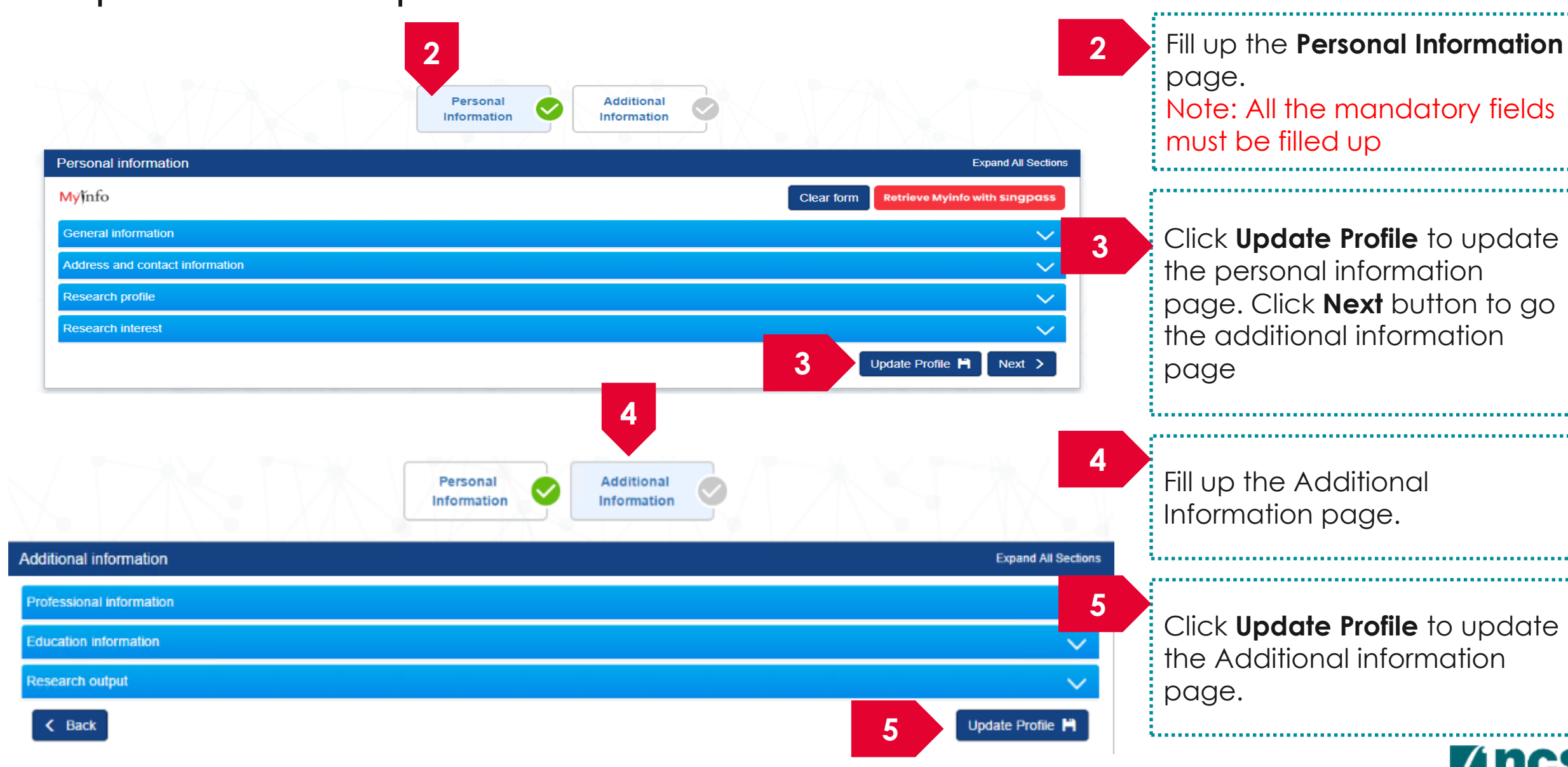

#### Some questions you may have

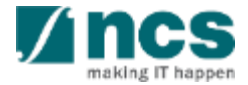

#### Some questions you may have - 1

Q: How many users can have HI Admin role in a Host Institution?

A: There is no limit to the number of people who are assigned HI Admin role in a Host Institution.

**Q:** Is there a limit to the number of people who are assigned HI ORE, HI DOR, AI ORE & AI Dean roles in a Host Institution?

A: There is no limit to the number of people who are assigned HI ORE, HI DOR, AI ORE & AI Dean roles in a Host Institution.

Q: An IGMS user has resigned from the Host Institution. How will I ensure the person does not login to IGMS?

**A:** As a HI Admin you are required to login to IGMS and remove the user access for IGMS system. HI Admin is responsible for managing users under the Host Institution.

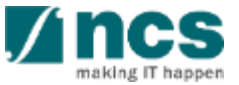

#### Some questions you may have - 2

#### Q: Can I assign multiple roles for the same person?

A: Yes. You can assign multiple roles for the same person. Use the add button on the associate member page to assign multiple roles to the same person. However, there are a few conditions to take note. To verify or endorse other PI's proposals, a PI can have ORE/DOR roles (i.e. multiple roles). However, to verify/endorse own proposal, the PI cannot be the ORE/DOR for that proposal (i.e will not be able to choose the PI of the proposal as ORE/DOR for that proposal). For the same proposal, the ORE and DOR also cannot be the same person.

Q: Is there a need to approve all PIs registration before PIs is allowed to IGMS?

A: HI Admin has to approve registration of PIs only when the UEN is shared by multiple Institutions.

5

Q: Will the system automatically assign ORE, DOR, AI ORE, AI Dean and HI Admin roles?

**A:** No. HI Admin has to assign ORE, DOR, AI ORE, AI Dean and HI Admin roles. System will assign PI role by default to all users who are registering in the system.

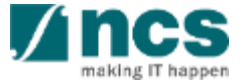

## SINGTEL GROUP ENTERPRISE Single MCS OPTUS

**Disclaimer:** This material that follows is a presentation of general background information about NCS activities current at the date of the presentation. The information contained in this document is intended only for use during the presentation and should not be disseminated or distributed to parties outside the presentation. It is information given in summary form and does not purport to be complete. It is not to be relied upon as advice to investors or potential investors and does not take into account the investment objectives, financial situation or needs of any particular investor. This material should be considered with professional advice when deciding if an investment is appropriate.

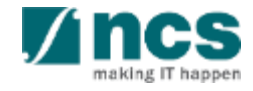